# **Comment créer une déclaration ACC4**

Après vous être connecté avec succès à l'application Import / Export, vous arrivez sur l'écran ci-dessous :

| PLDA<br>Pape<br>Dougnes | riess<br>et Accises<br>Luxembourg | eclaration Processing : Al                                     | English   frança<br> | is                               |               | Home   Help<br>se<br>Use<br>T-D | (context<br>ensitive)<br>rname :<br>iOUANE |
|-------------------------|-----------------------------------|----------------------------------------------------------------|----------------------|----------------------------------|---------------|---------------------------------|--------------------------------------------|
|                         |                                   |                                                                |                      |                                  |               | Bask                            | et Size: 0                                 |
| Mode                    | View                              | Actions System                                                 |                      |                                  |               |                                 |                                            |
| - Documen               | s Active List                     |                                                                |                      |                                  |               |                                 |                                            |
| Comn                    | MRN<br>hercial No.<br>LRN         | Importer Name<br>Importer TIN<br>Exporter Name<br>Exporter TIN | Status               | Regime                           | Document Type | Last Modified                   | In<br>Basket                               |
| 15LU7040<br>1502000014  | 00000004050<br>1250001130C03      | Direction Des Douanes                                          | Movement released    | H - Release for free circulation | Declaration   | 16/11/15 10:31                  |                                            |
| 15LU7040<br>1502000014  | 00000004042<br>4250001130C02      | Direction Des Douanes                                          | Movement released    | H - Release for free circulation | Declaration   | 16/11/15 10:29                  |                                            |
| 1502000014              | 1250000757385                     | Direction Des Douanes                                          | Submitted            | F - Transit                      | Declaration   | 13/11/15 14:25                  |                                            |
| 15LU7040<br>150200001   | 00000004034<br>4250002130I22      | Direction Des Douanes                                          | Accepted             | H - Release for free circulation | Declaration   | 13/11/15 10:55                  |                                            |
| 1502000014              | 1250000757379                     | Direction Des Douanes                                          | Draft                | F - Transit                      | Declaration   | 13/11/15 10:36                  |                                            |
| 1502000014              | 1250000757378                     | Direction Des Douanes                                          | Draft                | A - Export/Dispatch              | Declaration   | 13/11/15 10:35                  |                                            |
| 1502000014              | 1250000757377                     | Direction Des Douanes                                          | Draft                | H - Release for free circulation | Declaration   | 13/11/15 10:35                  |                                            |
| 15LU7040<br>1502000014  | 00030000668<br>1250000757376      | Direction Des Douanes                                          | Movement released    | X - Rel Free circul excise       | Declaration   | 13/11/15 10:26                  |                                            |
| 15LU7040<br>1502000014  | 00000004026<br>1250000757375      | Direction Des Douanes                                          | Movement released    | H - Release for free circulation | Declaration   | 13/11/15 10:11                  |                                            |

Pour créer une nouvelle déclaration ACC4, vous devez aller sur l'onglet Mode puis sélectionner Accises.

|             |              |                         |         |        |        |                  | Taille du j           | panier: <mark>0</mark> |
|-------------|--------------|-------------------------|---------|--------|--------|------------------|-----------------------|------------------------|
| Mode        | Visualisatio | on Actions              | Système |        |        |                  |                       |                        |
| Tous        |              |                         |         |        |        |                  |                       |                        |
| Exportation | Active       |                         |         |        |        |                  |                       |                        |
| Transit     | oroialo      | Nom du Destinataire     |         | Statut | Págima | Tuno do documont | Dorniàro modification | Dans                   |
| Accises     | erciale      | Numéro d'identification |         | Statut | Regime | Type de document | Dermere mounication   | Panier                 |

## Vous allez ensuite dans l'onglet Actions et appuyez sur Créer une Déclaration

|    |                                     |                                                |         |        |                  | Taille du             | panier: <mark>0</mark> |
|----|-------------------------------------|------------------------------------------------|---------|--------|------------------|-----------------------|------------------------|
| Mo | ode Visualisa                       | tion <u>Actions</u>                            | Système |        |                  |                       |                        |
|    | Documents Liste Active              | Créer une<br>Déclaration                       |         |        |                  |                       |                        |
| I  | MRN<br>Référence commerciale<br>LRN | Nom du Destinataire<br>Numéro d'identification | Statut  | Régime | Type de document | Dernière modification | Dans<br>le<br>Panier   |

L'application ouvre une nouvelle déclaration ACC4.

# Création de l'En-tête

## **Onglet Général**

| — Déclaration En-tête —           |                                                                                                 |        |       |                                     |                  |  |  |
|-----------------------------------|-------------------------------------------------------------------------------------------------|--------|-------|-------------------------------------|------------------|--|--|
|                                   |                                                                                                 |        |       |                                     |                  |  |  |
| Général Opérateurs Econo          | Général Opérateurs Economiques Transport Données Financières Transfert Droits et Taxes Garantie |        |       |                                     |                  |  |  |
|                                   |                                                                                                 |        |       |                                     |                  |  |  |
| Catógorios do dóclarat            |                                                                                                 |        |       |                                     |                  |  |  |
| Calegories de declarat            |                                                                                                 |        |       |                                     |                  |  |  |
| Régime:                           | X - mise en cons. acc                                                                           | ise    |       | Type de transaction: *              | AC - ACC4 💌 ?    |  |  |
| Type de déclaration:              | 4 - Regime X                                                                                    |        |       | Types de transit:                   | N/A              |  |  |
| Déclaration de référence          | ce/Formulaires associ                                                                           | és     |       |                                     |                  |  |  |
| N° de réf. local (LRN): *         | 150200001425 TEST                                                                               | DOUANE |       | N° de référence<br>commerciale:     | FACTURE_DOUANE   |  |  |
| Exempté de DV1:                   | N/A                                                                                             |        |       | No. de la liste de<br>chargement: * | 0                |  |  |
| Information pour décla            | ration périodique                                                                               |        |       |                                     |                  |  |  |
| Période de la déclaration:<br>de: | 23 nov. 2015                                                                                    |        |       | Période de la déclarati<br>à:       | on: 30 nov. 2015 |  |  |
|                                   | -                                                                                               | Sauveg | arder | Ré-initialiser                      |                  |  |  |

## Champs obligatoires (\*)

## Type de Transaction

Par défaut, la valeur indiquée est AC - ACC4, vous n'avez rien à modifier

#### N° de Référence local

L'application remplit le début automatiquement, vous devez le compléter avec une valeur de votre choix (exemple cidessus : TESTDOUANE)

## N° de la liste de Chargement

Liste des valeurs possibles :

- 0 : Saisir la nature exacte des marchandises dans Article, le montant des taxes sera calculé automatiquement
- 1 : Saisir manuellement le type de taxe et le montant à payer au niveau « Droits et Taxes »

#### **Champs facultatifs**

## N° de Référence Commerciale

C'est un champ libre, vous pouvez indiquer par exemple le nom du fournisseur ou un numéro de facture

## Période de la déclaration de / Période de la déclaration à

Vous devez indiquer la période pour laquelle vous souhaitez déclarer vos marchandises

## **Onglet Opérateurs Economiques**

|                                                                                                    | niques Transport  | Données Financières                      | Transfert | Droits et Taxes                                                                                                    | Garantie    | e                                                                                 |   |
|----------------------------------------------------------------------------------------------------|-------------------|------------------------------------------|-----------|----------------------------------------------------------------------------------------------------|-------------|-----------------------------------------------------------------------------------|---|
| Déclarant/Représentar                                                                                                    | ıt                |                                          |           |                                                                                                    |             |                                                                                   |   |
| Représentant - Nom: *                                                                                                    | JEAN FRANCOIS     |                                          |           | Statut du représe                                                                                                    | ntant: *    | 1 - Déclarant 🔹 ?                                                                 |   |
| Pouvoirs du représentant:<br>*                                                                                                    | Gérant            |                                          |           | N° de répertoire d<br>l'agence en douar                                                                                                    | e<br>1e:    |                                                                                   |   |
| Destinataire                                                                                                    |                   |                                          |           |                                                                                                    |             |                                                                                   |   |
| Plusieurs destinataires:                                                                                                    | N/A               |                                          |           | Destinataire - Non                                                                                                    | 1:          | Boulangerie                                                                       |   |
|                                                                                                    |                   |                                          |           | Destinataire - Nº e                                                                                                    | t rue:      | 4, RUE DE ETTELBRUCK                                                              |   |
| Destinataire - N°<br>d'identification:                                                                                                    | LU11111111        |                                          |           | Destinataire - Info<br>additionnelle adresse:                                                                                                    |             |                                                                                   |   |
| Destinataire - Pays:                                                                                                    | LU - Luxembourg   |                                          |           | Destinataire - Ville: ETTE                                                                                                    |             | ETTELBRUCK                                                                        |   |
|                                                                                                    |                   |                                          |           | Destinataire - Cod                                                                                                    | e postal:   | 9023                                                                              |   |
| Autorisations                                                                                                    |                   |                                          |           |                                                                                                    |             |                                                                                   |   |
|                                                                                                    |                   |                                          |           |                                                                                                    |             |                                                                                   |   |
| Code de l'autorisation: *                                                                                                    | AC02 - Destinatai | re enregistré 🔻 ?                        |           | Date de l'autorisatio                                                                                                    | on:         | 23/10/15                                                                          |   |
| Code de l'autorisation: *<br>Référence de<br>l'autorisation: *                                                                                                    | AC02 - Destinatai | re enregistré 🔻 ?                        |           | Date de l'autorisatio<br>Bureau de contrôle                                                                                                    | on:         | 23/10/15<br>LU715000                                                              | f |
| Code de l'autorisation: *<br>Référence de<br>l'autorisation: *                                                                                                    | AC02 - Destinatai | re enregistré v?                         | [         | Date de l'autorisatio<br>Bureau de contrôle                                                                                                    | on:         | 23/10/15<br>LU715000                                                              | 1 |
| Code de l'autorisation: *<br>Référence de<br>l'autorisation: *<br>Détail déclarant/Représ                                                                                                    | AC02 - Destinatai | re enregistré ▼?<br>0 - 020000000 ▼?     | I         | Date de l'autorisatio<br>Bureau de contrôle                                                                                                    | on:         | 23/10/15<br>LU715000                                                              | f |
| Code de l'autorisation: *<br>Référence de<br>l'autorisation: *<br>Détail déclarant/Représ                                                                                                    | AC02 - Destinatai | re enregistré 🔻 ?                        | [         | Date de l'autorisatio<br>Bureau de contrôle<br>Déclarant - Nom:                                                                                                    | on: :       | 23/10/15<br>LU715000<br>Boulangerie                                               |   |
| Code de l'autorisation: *<br>Référence de<br>l'autorisation: *<br>Détail déclarant/Représ                                                                                                    | AC02 - Destinatai | re enregistré ▼ ?<br>10 - 0200000000 ▼ ? | [         | Date de l'autorisati<br>Bureau de contrôle<br>Déclarant - Nom:<br>Déclarant - N° et r                                                                                       | ue:         | 23/10/15<br>LU715000<br>Boulangerie<br>4, RUE DE ETTELBRUCK                       |   |
| Code de l'autorisation: *<br>Référence de<br>l'autorisation: *<br>Détail déclarant/Représ<br>Déclarant - N°<br>d'identification:                                                                           | AC02 - Destinatai | re enregistré ▼ ?<br>10 - 0200000000 ▼ ? | [<br>     | Date de l'autorisatio<br>Bureau de contrôle<br>Déclarant - Nom:<br>Déclarant - N° et r<br>Déclarant - Info<br>additionnelle adre                                            | ue:         | 23/10/15<br>LU715000<br>Boulangerie<br>4, RUE DE ETTELBRUCK                       |   |
| Code de l'autorisation: *<br>Référence de<br>l'autorisation: *<br>Détail déclarant/Représ<br>Déclarant - N°<br>d'identification:<br>Déclarant - Pays:                                                      | AC02 - Destinatai | re enregistré ▼ ?<br>10 - 0200000000 ▼ ? |           | Date de l'autorisati<br>Bureau de contrôle<br>Déclarant - Nom:<br>Déclarant - N° et r<br>Déclarant - Info<br>additionnelle adre<br>Déclarant - Ville:                       | ue:<br>sse: | 23/10/15<br>LU715000<br>Boulangerie<br>4, RUE DE ETTELBRUCK<br>ETTELBRUCK         |   |
| Code de l'autorisation: *<br>Référence de<br>l'autorisation: *<br>Détail déclarant/Repré:<br>Déclarant - N°<br>d'Identification:<br>Déclarant - Pays:<br>Numéro d'identification de<br>l'anence en douane: | AC02 - Destinatai | re enregistré v?                         | E         | Date de l'autorisati<br>Bureau de contrôle<br>Déclarant - Nom:<br>Déclarant - N° et r<br>Déclarant - Info<br>additionnelle adre<br>Déclarant - Ville:<br>Déclarant - Ville: | ue:<br>sse: | 23/10/15<br>LU715000<br>Boulangerie<br>4, RUE DE ETTELBRUCK<br>ETTELBRUCK<br>9023 |   |

## Cas N°1 : Statut du Représentant 1 - Déclarant

## Champs obligatoires (\*)

## Nom du représentant

Vous devez inscrire votre nom et prénom

## Statut du représentant

1 - Déclarant : Société qui déclare pour son propre compte

## Pouvoirs du représentant

Vous devez inscrire la fonction que vous occupez au sein de votre entreprise

|                                                                                        | Opérateurs Econom                                                                      | niques                                        | Transport                       | Données Finar    | cières     | Transfert | Droits et Taxes                                                                                                    | Garantie                           |                                                                                   |
|----------------------------------------------------------------------------------------|----------------------------------------------------------------------------------------|-----------------------------------------------|---------------------------------|------------------|------------|-----------|----------------------------------------------------------------------------------------------------|------------------------------------|-----------------------------------------------------------------------------------|
|                                                                                        |                                                                                        |                                               |                                 |                  |            |           |                                                                                                    |                                    | 4                                                                                 |
| – Décla                                                                                | irant/Représentan                                                                      | t                                             |                                 |                  |            |           |                                                                                                    |                                    |                                                                                   |
| Représent                                                                              | tant - Nom: *                                                                          | JEAN F                                        | PAUL                            |                  | Â          |           | Statut du représe                                                                                                    | ntant: *                           | 3 - Représent. indirecte 🔻 ?                                                      |
| Pouvoirs d                                                                             | lu représentant:                                                                       | DECLA                                         | ARANT                           |                  |            |           | N° de répertoire d<br>l'agence en douar                                                                                                    | le<br>ne: *                        | 001                                                                               |
| — Destir                                                                               | nataire                                                                                |                                               |                                 |                  |            |           |                                                                                                    |                                    |                                                                                   |
| Plusieurs                                                                              | destinataires:                                                                         | N/A                                           |                                 |                  |            |           | Destinataire - Nor                                                                                                    | n:                                 | Caves à Vins                                                                      |
|                                                                                        |                                                                                        |                                               | <i>p</i> 👯                      |                  |            |           | Destinataire - Nº e                                                                                                    | et rue:                            | 50, RUE DU LUXEMBOURG                                                             |
| Destinatai<br>d'identifica                                                             | ire - Nº<br>ation:                                                                     | LU1234                                        | 345678                          |                  |            |           | Destinataire - Info<br>additionnelle adre                                                                                                    | esse:                              |                                                                                   |
| Destinatai                                                                             | ire - Pays:                                                                            | LU - Li                                       | uxembourg                       |                  |            | ▼ ?       | Destinataire - Ville                                                                                                    | e:                                 | ROSPORT                                                                           |
|                                                                                        |                                                                                        |                                               |                                 |                  |            |           |                                                                                                    |                                    |                                                                                   |
|                                                                                        |                                                                                        |                                               |                                 |                  |            |           | Destinataire - Cod                                                                                                    | le postal:                         | 6581                                                                              |
| — Autor                                                                                | isations                                                                               |                                               |                                 |                  |            |           | Destinataire - Cod                                                                                                    | le postal:                         | 6581                                                                              |
| Autori<br>Code de l'                                                                   | isations                                                                               | AC02                                          | - Destinata                     | ire enregistré   | • ?        |           | Destinataire - Coo                                                                                                    | tion:                              | 02/04/15                                                                          |
| Autori<br>Code de l'<br>Référence<br>l'autorisat                                       | isations<br>'autorisation: *<br>e de<br>tion: *                                        | AC02                                          | 2 - Destinata<br>200000000      | ire enregistré 🔹 | • ?        |           | Destinataire - Coo<br>Date de l'autorisa<br>Bureau de contrô                                                                                                    | tion:                              | 02/04/15<br>LU724000                                                              |
| Autori<br>Code de l'<br>Référence<br>l'autorisat                                       | isations<br>'autorisation: *<br>e de<br>tion: *                                        | AC02                                          | 2 - Destinata<br>CO0000000      | ire enregistré 🔹 | • ?        |           | Destinataire - Coo<br>Date de l'autorisa<br>Bureau de contrô                                                                                                    | tion:                              | 6581<br>02/04/15<br>LU724000                                                      |
| Autor<br>Code de l'<br>Référence<br>l'autorisat                                        | isations<br>'autorisation: *<br>e de<br>tion: *                                        | AC02<br>LUACO                                 | 2 - Destinata<br>200000000      | ire enregistré 🔨 | • ?<br>• ? |           | Destinataire - Coc<br>Date de l'autorisa<br>Bureau de contrô                                                                                                    | tion:                              | 6581<br>02/04/15<br>LU724000                                                      |
| Autor<br>Code de l'<br>Référenca<br>l'autorisat<br>Détail                              | 'autorisation: *<br>e de<br>tion: *<br>I déclarant/Représ                              | AC02<br>LUACO                                 | - Destinata<br>:C00000000       | ire enregistré 🔹 | · ?<br>• ? | [         | Destinataire - Coo                                                                                                    | tion:                              | 6581<br>02/04/15<br>LU724000<br>Boulangerie                                       |
| Autor<br>Code de l'<br>Référence<br>l'autorisat                                        | isations<br>'autorisation: *<br>e de<br>tion: *<br>I déclarant/Représ                  | AC02<br>LUACO                                 | 2 - Destinata<br>200000000      | ire enregistré 、 | • ?        | [         | Destinataire - Coo<br>Date de l'autorisa<br>Bureau de contrô<br>Déclarant - Nom:<br>Déclarant - N° et r                                                                 | tion:                              | 6581<br>02/04/15<br>LU724000<br>Boulangerie<br>4, RUE DE ETTELBRUCK               |
| Autor<br>Code de l'<br>Référence<br>l'autorisal<br>Détail<br>Déclarant<br>d'identifica | 'autorisation: *<br>e de<br>tion: *<br>I déclarant/Représ<br>- N°<br>ation:            | AC02<br>LUACO                                 | : - Destinata<br>:C00000000     | ire enregistré 、 | · ?        | E         | Destinataire - Coo<br>Date de l'autorisa<br>Bureau de contrô<br>Déclarant - Nom:<br>Déclarant - N° et r<br>Déclarant - Info<br>additionnelle adre                       | tion:  <br>le:  <br>ue:  <br>ISSE: | 6581<br>02/04/15<br>LU724000<br>Boulangerie<br>4, RUE DE ETTELBRUCK               |
| Autor<br>Code de l'<br>Référence<br>l'autorisal<br>Détail<br>Déclarant<br>Déclarant    | 'autorisation: *<br>e de<br>tion: *<br>I déclarant/Représ<br>- N°<br>ation:<br>- Pays: | AC02<br>LUACO<br>sentant<br>LU1111<br>LU - Lu | : - Destinata<br>:C00000000<br> | ire enregistré 、 | ?          | E         | Destinataire - Coo<br>Date de l'autorisa<br>Bureau de contrô<br>Déclarant - Nom:<br>Déclarant - N° et r<br>Déclarant - Info<br>additionnelle adre<br>Déclarant - Ville: | tion:  <br>le:  <br>ue:  <br>sse:  | 6581<br>02/04/15<br>LU724000<br>Boulangerie<br>4, RUE DE ETTELBRUCK<br>ETTELBRUCK |

#### Cas N°2 : Statut du Représentant 3 – Représentation indirecte

#### Champs obligatoires (\*)

#### Nom du représentant

Vous devez inscrire votre nom et prénom

#### Statut du représentant

3 - Représentation Indirecte : Société représentée par une agence en douane

## Pouvoirs du représentant

Vous devez inscrire la fonction que vous occupez au sein de votre entreprise

#### N° de répertoire de l'agence en Douane

Vous devez indiquer le numéro de répertoire de l'agence en Douane

## Destinataire – N°d'identification

Si le destinataire possède un numéro de TVA, vous devez l'indiquer dans ce champ sinon remplir manuellement les coordonnées postales du destinataire

## **Gestion des Autorisations**

Vous avez soit une autorisation en rapport avec votre entrepôt ou alors une simple autorisation de destinataire enregistré.

Pour ajouter cette autorisation, vous devez cliquer sur le +

Il existe deux différents types autorisations :

#### Code de l'autorisation - AC01 = Entrepositaire agréé

| Autorisations                     |                                 |                         |          |
|-----------------------------------|---------------------------------|-------------------------|----------|
| Code de l'autorisation: *         | AC01 - Entrepositaire agréé   ? | Date de l'autorisation: | 23/10/15 |
| Référence de<br>l'autorisation: * | LUACC0000000 - 020000000 - ?    | Bureau de contrôle:     | LU715000 |
|                                   |                                 | •                       |          |

#### Code de l'autorisation - AC02 = Opérateur agréé

| Autorisations                     |                                    |                         |          |  |  |  |  |
|-----------------------------------|------------------------------------|-------------------------|----------|--|--|--|--|
| Code de l'autorisation: *         | AC02 - Destinataire enregistré 🔻 ? | Date de l'autorisation: | 02/04/15 |  |  |  |  |
| Référence de<br>l'autorisation: * | LUACC00000000 - 0200000000 • ?     | Bureau de contrôle:     | LU724000 |  |  |  |  |
|                                   | •                                  | •                       |          |  |  |  |  |

#### Référence de l'autorisation :

Vous devez sélectionner l'autorisation correspondante dans la liste déroulante

## **Onglet Transport**

| Déclaration En-tête                     |          |           |                     |                      |                           |           |     |                                                           |
|-----------------------------------------|----------|-----------|---------------------|----------------------|---------------------------|-----------|-----|-----------------------------------------------------------|
| Général Opérateurs Eco                  | nomiques | Transport | Données Financières | Transfer             | Droits et Taxes           | s Garan   | tie |                                                           |
| Pays de destination:                    | N/A      |           |                     |                      | Pays<br>d'expédition/expo | ortation: | N/A |                                                           |
| En conteneur?:                          | N/A      |           |                     |                      |                           |           |     |                                                           |
| ID du moyen de transport<br>au départ:  | N/A      |           |                     |                      | Nationalité au dép        | oart:     | N/A |                                                           |
| Mode de transport à la<br>frontière:    | N/A      |           |                     |                      | Mode de transpo<br>l'UE:  | rt dans   | N/A |                                                           |
| Nationalité au passage<br>de frontière: | N/A      |           |                     | ID au pa<br>frontièr | assage de la<br>e:        | N/A       |     | Mode de<br>transport<br>au<br>passage<br>de<br>frontière: |
|                                         |          |           | Sauve               | garder               | Ré-initialiser            | ]         |     |                                                           |

Vous n'avez pas d'informations à remplir dans cet onglet

## **Onglet Données Financières**

| Déclaration | En-tête |
|-------------|---------|

| Total de la facture:<br>Monnaie du total de la<br>facture: | 1 000,00<br>EUR - Euro      | ▼ ?    | Taux de change<br>applicable:<br>Date du taux de change: | 1,00000<br>18/11/15 |
|------------------------------------------------------------|-----------------------------|--------|----------------------------------------------------------|---------------------|
| Méthode de payement: *                                     | A - Paiement en espèces     | ; • ?  | Payment différé:                                         | N/A                 |
| Conditions de livraison:                                   |                             | ▼ ?    | Lieu des conditions de livraison:                        | N/A                 |
| Total poids brut:                                          |                             | N/A Kg |                                                          |                     |
|                                                            | Frais à ajouter             |        |                                                          | Frais à déduire     |
| Frais de transport hors UE:                                | E                           | UR     | Frais de transport dans<br>l'UE:                         | EUR                 |
| Frais d'assurance hors<br>EU:                              | E                           | UR     | Frais d'assurance dans<br>l'UE:                          | N/A EUR             |
| Autres frais hors EU:                                      | E                           | UR     | Autres frais dans EU:                                    | EUR                 |
| F                                                          | rais additionnel pour la TV | 4      | ]                                                        |                     |
| Autres frais pour TVA:                                     | 0,00 E                      | UR     |                                                          |                     |
| Nature de la transaction A:                                | N/A                         |        | Nature de la transaction B:                              | N/A                 |

## Champs obligatoires (\*)

#### Méthode de paiement

Vous avez le choix entre Paiement en Espèces ou Paiement différé

#### Payement différé

Si vous avez choisi Paiement différé, vous devez renseigner le numéro de compte (liste déroulante avec vos comptes)

## **Champs facultatifs**

#### Total de la facture

Vous pouvez indiquer le montant total de votre facture

#### Monnaie du Total de la facture

La valeur par défaut est **EUR – Euro**, mais vous avez la possibilité de changer la monnaie, dans ce cas le champ **Taux de Change** applicable sera automatiquement rempli avec la valeur de la monnaie relative à la date de la déclaration

Les autres champs disponibles ne sont pas à remplir pour une déclaration ACC4.

## **Onglet Transfert**

#### — Déclaration En-tête

| Général Opérateurs Econ | 10miques Transport Données Financières Transfert | Droits et Taxes Garant         | ie                             |
|-------------------------|--------------------------------------------------|--------------------------------|--------------------------------|
| Code postal:            | N/A                                              | Localisation des marchandises: |                                |
| Bureau de départ:       | N/A                                              | Bureau de destination: *       | LU715000 - Luxembourg-Aeroport |
| Bui                     | reau des douanes de Passage:                     | Nombre de scellés:             | N/A                            |
| N/A                     |                                                  |                                | Marques des scellés:           |
|                         |                                                  | Aucune entrée                  |                                |
|                         | Sauvegarder                                      | Ré-initialiser                 |                                |

## Champs obligatoires (\*)

## Bureau de Destination

Vous devez renseigner le bureau de douane auquel vous êtes affilié (exemple : LU715000 – Luxembourg Aéroport)

## **Onglet Droits et Taxes**

| _                | Déclaration En-tête                                                                             |     |          |          |                      |                             |  |  |  |  |
|------------------|-------------------------------------------------------------------------------------------------|-----|----------|----------|----------------------|-----------------------------|--|--|--|--|
| $\left[ \right]$ | Général Opérateurs Economiques Transport Données Financières Transfert Droits et Taxes Garantie |     |          |          |                      |                             |  |  |  |  |
|                  | Résumé des droits et taxes estimés                                                              |     |          |          |                      |                             |  |  |  |  |
|                  | Type de taxe:                                                                                   | 120 | Montant: | 0,00 EUR | Méthode de payement: | A - Paiement en espèces ▼ ? |  |  |  |  |
|                  |                                                                                                 |     |          |          |                      |                             |  |  |  |  |
|                  | Sauvegarder Ré-initialiser                                                                      |     |          |          |                      |                             |  |  |  |  |

Vous n'avez pas d'informations à remplir dans cet onglet sauf si vous avez choisi la valeur 1 dans l'onglet **Général** champ **Liste de Chargement** 

## **Onglet Garantie**

#### Déclaration En-tête

| Général Opérateurs Economiques Transport Données Financières Transfert Droits et Taxes Garantie |  |  |  |  |  |  |  |  |  |
|-------------------------------------------------------------------------------------------------|--|--|--|--|--|--|--|--|--|
| Bureau des douanes de contrôle                                                                  |  |  |  |  |  |  |  |  |  |
| N/A                                                                                             |  |  |  |  |  |  |  |  |  |
| Garantie                                                                                        |  |  |  |  |  |  |  |  |  |
| N/A                                                                                             |  |  |  |  |  |  |  |  |  |
| Sauvegarder Ré-initialiser                                                                      |  |  |  |  |  |  |  |  |  |

Vous n'avez pas d'informations à remplir dans cet onglet

# **Création des Articles**

La première partie de la déclaration est terminée, vous devez à présent créer les articles que vous souhaitez déclarer.

Pour commencer, vous devez aller sur le menu **Actions** et cliquer sur **Créer un article**.

|                                                            |                              |                                                                     | Numéro de référence local (LRN) 150200001425TESTDOUANE              |
|------------------------------------------------------------|------------------------------|---------------------------------------------------------------------|---------------------------------------------------------------------|
| Mode Visual                                                | lisation Déclaration         | Actions                                                             | Système                                                             |
| Déclaration Enstête                                        |                              | Créer un Article                                                    |                                                                     |
| Général Opérateurs Eco                                     | nomiques Transport Données F | une Déclaration<br>Dupliquer une<br>Déclaration                     | Droits et Taxes Garantie                                            |
| Total de la facture:<br>Monnaie du total de la<br>facture: | 1 000,00                     | Supprimer une<br>Déclaration<br>Créer une<br>notification d'arrivée | Taux de change<br>applicable:1,00000Date du taux de change:17/11/15 |

A chaque fois que vous voulez créer un nouvel article, procédez de la même manière.

## **Onglet Général**

| Déclaration Article • 1 ()                                                               |                              |   |  |                               |              |         |         |  |  |
|------------------------------------------------------------------------------------------|------------------------------|---|--|-------------------------------|--------------|---------|---------|--|--|
| Général Marchandises/Transport Valeurs et taxes Références/Documents Opérateurs Entrepôt |                              |   |  |                               |              |         |         |  |  |
| N° d'article:                                                                            |                              | 1 |  |                               | Valeur stati | stique: | N/A EUR |  |  |
|                                                                                          |                              |   |  | Régi                          | ime *        |         |         |  |  |
| Procédure demand                                                                         | Procédure demandée:          |   |  | 45 - MàC+MLP, TVA/ACC/EF      |              |         |         |  |  |
| Procédure précéde                                                                        | ente: *                      |   |  | 80 - Sortie de l'entrepot 🔹 ? |              |         |         |  |  |
| Régime deuxième s                                                                        | Régime deuxième subdivision: |   |  | Aucune entrée                 |              |         |         |  |  |
|                                                                                          |                              |   |  |                               |              |         |         |  |  |
|                                                                                          | Sauvegarder Ré-initialiser   |   |  |                               |              |         |         |  |  |

## Champs obligatoires (\*)

## Procédure précédente

Vous devez choisir entre les différentes propositions :

- 80 Sortie de l'entrepôt (vous possédez une autorisation AC01 délivrée par la douane)
- 81 Opérateur enregistré (vous possédez une autorisation AC02 délivrée par la douane)
- 82 Opérateur non enregistré
- 83 Autres

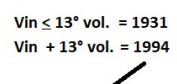

|                          |                                     |            |              |                              | /                            |
|--------------------------|-------------------------------------|------------|--------------|------------------------------|------------------------------|
| a.code(n.code)           | description                         | code n.c.  | 1. code nat. | 2. code nat.                 | unité de mesure              |
| 8(120)                   | vin                                 | 2204211110 | V151         | 1994(17%TVA)<br>1931(14%TVA) | litre                        |
| 8+15(120+205)            | vin+alcopops                        | 2204211110 | V152         | 1994                         | litre                        |
| 13(125)                  | champagne                           | 2204101100 | V205         | 1994                         | litre                        |
| 13+15(125+205)           | champagne+ alcopops                 | 2204101100 | V206         | 1994                         | litre                        |
| 21(130)                  | prod. Int.(-15)                     | 2204219200 | V305         | 1994                         | litre                        |
| 21+15(130+205)           | prod. Int.(-15)+ alcopops           | 2204219511 | V306         | 1994                         | litre                        |
| 12(131)                  | prod. Int.(+15)                     | 2204219511 | V302         | 1994                         | litre                        |
| 6(112)                   | bières étr.(+200000)                | 2203001000 | V003         |                              | 0011hit/degré plato          |
| 6+15(112+205)            | bières étr.(+200000) +alcopops      | 2203001000 | V004         |                              | 0011hlt/degré plato<br>litre |
| 7(117)                   | bières ind.(+200000)                | 2203001000 | V001         |                              | 0011hlt/degré plato          |
| 7+15(117+205)            | bières ind.(+200000) +alcopops      | 2203001000 | V002         |                              | 0011hlt/degré plato<br>litre |
| 31(111)                  | bièresétr. (50000-200000)           | 2203001000 | V007         |                              | 0011hlt/degré plato          |
| 31+15(111+205)           | bières étr. (50000-200000)+alcopops | 2203001000 | V008         |                              | 0011hlt/degré plato<br>litre |
| 33(116)                  | bièresind. (50000-200000)           | 2203001000 | V005         |                              | 0011hlt/degré plato          |
| 33+15(116+205)           | bières ind. (50000-200000)+alcopops | 2203001000 | V006         |                              | 0011hlt/degré plato          |
| 32(110)                  | bières étr.(-50000)                 | 2203001000 | V011         |                              | 0011hlt/degré plato          |
| 32+15(110+205)           | bières étr.(-50000) +alcopops       | 2203001000 | V012         |                              | 0011hlt/degré plato          |
| 34(115)                  | bières ind.(-50000)                 | 2203001000 | V009         |                              | 0011hlt/degré plato          |
| 34+15(115+205)           | bières ind. (-50000) +alcopops      | 2203001000 | V010         |                              | 0011hlt/degré plato          |
| 9+14(152+201)            | alcool ind.                         | 2208601100 | V403         | virgule(0,033)               | 0012hlt/densité alc.         |
| +14+15(152+201+205)      | alcool ind.+alcopops                | 2208601100 | V404         | virgule(0,033)               | 0012hlt/densité alc.         |
| 10+11(100+200)           | alcool étr.                         | 2208601100 | V405         | virgule(0,033)               | 0012hlt/densité alc.         |
| 0+11+15(100+200+20<br>5) | alcool étr.+alcopops                | 2208601100 | V406         | virgule(0,033)               | 0012hlt/densité alc.<br>hlt  |

## **Onglet Marchandises / Transport**

| — Déclaration Article : 1 (2                                           |                          | I           | Document             | sauvegardé |                               |                         |                          |                             |                      |                      |  |
|------------------------------------------------------------------------|--------------------------|-------------|----------------------|------------|-------------------------------|-------------------------|--------------------------|-----------------------------|----------------------|----------------------|--|
| Général Marchandises/Tran                                              | sport Va                 | leurs et ta | xes Références/Docum | ents Op    | érateurs Entrepôt             |                         |                          |                             |                      |                      |  |
| Description des marchandises:* Vins Blancs d'Alsace n'excédant pas 13° |                          |             |                      |            |                               |                         |                          |                             |                      |                      |  |
| Poids brut:                                                            | 100,000                  |             | Kg                   |            | Poids net: *                  | 80,000                  | I                        | (g                          |                      |                      |  |
| Code NC: *                                                             |                          | TARIC: *    |                      | 1er Code   | additionnel:                  | 2e Code<br>additionnel: | 3rd<br>Addition<br>Code: | al 1er<br>Code<br>national: | 2e Code<br>national: | 3e Code<br>national: |  |
| 22042111 🔎                                                             |                          | 10          | N/A                  |            |                               | N/A                     | 0000                     | V151                        | 1931                 |                      |  |
|                                                                        |                          |             | Unités d             | e mesures  | supplémentaires               |                         |                          |                             |                      |                      |  |
| Unité de Mesure: *                                                     | HLT - He<br>?            | ectolitre   |                      | •          | Quantité<br>supplémentaire: * | 0,800                   |                          |                             |                      |                      |  |
|                                                                        | 1                        |             |                      | -          |                               |                         |                          |                             |                      |                      |  |
| Conteneur:                                                             | N/A                      |             |                      |            |                               |                         |                          |                             |                      |                      |  |
|                                                                        |                          |             |                      | Co         | lis                           |                         |                          |                             |                      |                      |  |
| Aucune entrée                                                          |                          |             |                      |            |                               |                         |                          |                             |                      |                      |  |
|                                                                        | Codes Produits Sensibles |             |                      |            |                               |                         |                          |                             |                      |                      |  |
| Aucune entrée                                                          |                          |             |                      |            |                               |                         |                          |                             |                      |                      |  |
|                                                                        |                          |             | Sauveg               | garder     | Ré-initialiser                |                         |                          |                             |                      |                      |  |

## Champs obligatoires (\*)

#### **Description des Marchandises**

Vous devez décrire l'article que vous déclarez (exemple : Vins blancs d'Alsace n'excédant pas 13°)

## **Poids Net**

Vous devez inscrire le poids net

## Code NC

Vous devez appuyer sur la petite loupe et sélectionner le code NC correspondant à votre produit.

#### TARIC

L'application remplit automatiquement le champ lorsque vous avez choisi le code NC

## 1<sup>er</sup> Code National

Vous devez indiquer le premier code National (vous devez vous renseigner à l'aide de l'application TARLUX)

## Unités de mesures supplémentaires

Pour la plupart des produits accisiens, vous allez devoir déclarer une ou plusieurs unités supplémentaires selon les marchandises

## **Champs facultatifs**

## **Poids Brut**

Vous devez inscrire le poids brut

# 3<sup>ème</sup> Code Additionnel

Vous devez indiquer le troisième code additionnel si besoin

# 2<sup>ème</sup> Code National

Vous devez indiquer le deuxième code national si besoin

# 3<sup>ème</sup> Code National

Vous devez indiquer le troisième code national si besoin

## **Onglet Références / Documents**

#### Déclaration Article : 1 (22042111)

| Général Marchandises/Transport Valeurs et taxe | ces Références/Documents Opérateurs Entrepôt                                             |  |  |  |  |  |  |  |
|------------------------------------------------|------------------------------------------------------------------------------------------|--|--|--|--|--|--|--|
| Références Administratives Antérieures         |                                                                                          |  |  |  |  |  |  |  |
| Nature du document précédent:                  | Z - Document précédent 🔻 ?                                                               |  |  |  |  |  |  |  |
| Type du document précédent:                    | Type du document précédent:       AAD - EMCS Document administratif d'accompagnement • ? |  |  |  |  |  |  |  |
| N° de référence du doc. précédent:             | 15LU4513135887                                                                           |  |  |  |  |  |  |  |
| Date du document précédent:                    | Date du document précédent: 13 nov. 2015                                                 |  |  |  |  |  |  |  |
| Complément d'information:                      | N/A                                                                                      |  |  |  |  |  |  |  |
|                                                | ÷                                                                                        |  |  |  |  |  |  |  |
|                                                | Documents Produits/Certificats                                                           |  |  |  |  |  |  |  |
| Type de document: *                            | N380 - Facture commerciale  • ?                                                          |  |  |  |  |  |  |  |
| N° Réf. du document: *                         | Facture Numéro 1                                                                         |  |  |  |  |  |  |  |
| Date du document: *                            | 17 nov. 2015                                                                             |  |  |  |  |  |  |  |
| Information complémentaire:                    |                                                                                          |  |  |  |  |  |  |  |
|                                                |                                                                                          |  |  |  |  |  |  |  |
|                                                | Produced Documents/Certificates (Tax)                                                    |  |  |  |  |  |  |  |
| Mentions Spéciales                             |                                                                                          |  |  |  |  |  |  |  |
| Aucune entrée                                  |                                                                                          |  |  |  |  |  |  |  |
| Sauvegarder Ré-initialiser                     |                                                                                          |  |  |  |  |  |  |  |

Vous n'avez pas l'obligation de remplir cet onglet, cependant il est préférable d'ajouter les documents relatifs à la marchandise déclarée ainsi que la facture comme dans l'exemple ci-dessus.

## **Onglet Entrepôt**

| Déclaration Article : 1 (22042111)    |                                                                                          |  |  |  |  |  |  |  |  |  |  |
|---------------------------------------|------------------------------------------------------------------------------------------|--|--|--|--|--|--|--|--|--|--|
|                                       |                                                                                          |  |  |  |  |  |  |  |  |  |  |
| Général Marchandis                    | Général Marchandises/Transport Valeurs et taxes Références/Documents Opérateurs Entrepôt |  |  |  |  |  |  |  |  |  |  |
| Type d'entrepôt:                      | X - Entrepôt d'accise 🔻 ?                                                                |  |  |  |  |  |  |  |  |  |  |
| N° de référence de<br>l'autorisation: | LUACC00010000                                                                            |  |  |  |  |  |  |  |  |  |  |
| Pays Membres:                         | LU - Luxembourg 🔻 ?                                                                      |  |  |  |  |  |  |  |  |  |  |
|                                       | Sauvegarder Ré-initialiser                                                               |  |  |  |  |  |  |  |  |  |  |

## Type d'entrepôt :

A remplir selon votre situation.

Si vous avez choisi la valeur AC01 dans l'onglet **Opérateurs Economiques** pour le champ **Code de l'autorisation**, vous êtes donc un Entrepositaire agréé.

Dans ce cas, vous devez sélectionner X- Entrepôt d'accise et remplir le champ N° de référence de l'autorisation en mettant le numéro d'accise de votre entrepôt ainsi que le Pays Membres LU - Luxembourg.

#### Si vous n'avez pas d'entrepôt, vous n'avez pas besoin de remplir cet onglet.

La déclaration est maintenant terminée, il reste encore à soumettre le document pour validation douanière.

|              |                          |                       |                                       | Numéro de référence local (LRN) 1502000014250000757448 |
|--------------|--------------------------|-----------------------|---------------------------------------|--------------------------------------------------------|
| Mode         | Visualisation            | Déclaration           | Actions                               | Système                                                |
| — Déclaratio | n Article : 1 (22042111) |                       | Créer un Article<br>Valider/Soumettre |                                                        |
| Général Ma   | rchandises/Transport     | Valeurs et taxes Réfe | Dupliquer une<br>Déclaration          | Opérateurs Entrepôt                                    |

En cas d'erreur, la déclaration sera rejetée et il sera possible de la corriger.

Une fois le document validé et soumis, le mouvement apparaît dans le système dans le statut **Soumis**, vous devez imprimer la fiche d'information en utilisant le menu **Actions** et la fournir à votre bureau de douane.

|                            |                  |                 |                                          |                     | Numéro de référence local (LRN) 1502000014250000757448 |
|----------------------------|------------------|-----------------|------------------------------------------|---------------------|--------------------------------------------------------|
| Mode                       | Visualisation    | Déclaration     | Actions                                  | Système             |                                                        |
| — Résumé de                | e la Déclaration |                 | Imprimer Fiche<br>d'information <u>E</u> | iche d'information  |                                                        |
| N° de réf. du mo<br>(MRN): | ouvement         |                 | Déclaration<br>Créer une                 | Date d'acceptation: |                                                        |
| Régime:                    | X - mise         | en cons. accise | notification d'arrivee                   | Date de création:   | 18/11/15                                               |